## Anmelden zum Fachlehrersprechtag über LernSax

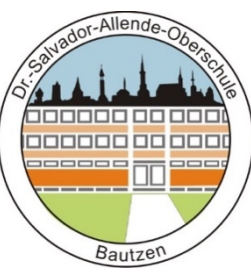

## - Kurzanleitung -

Mediathek

1. Melden Sie sich mit den Zugangsdaten Ihres Kindes auf LernSax an.

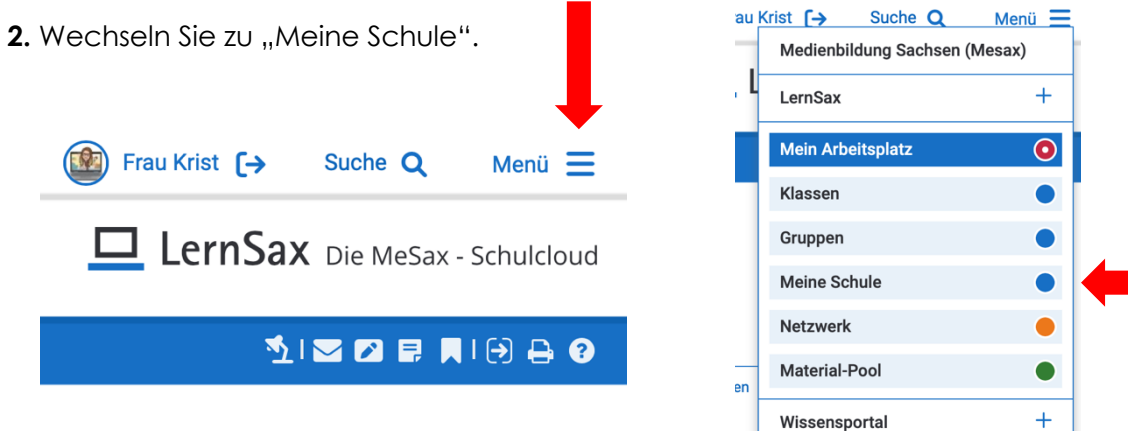

3. Klicken Sie auf die Funktion "Sprechstunde".

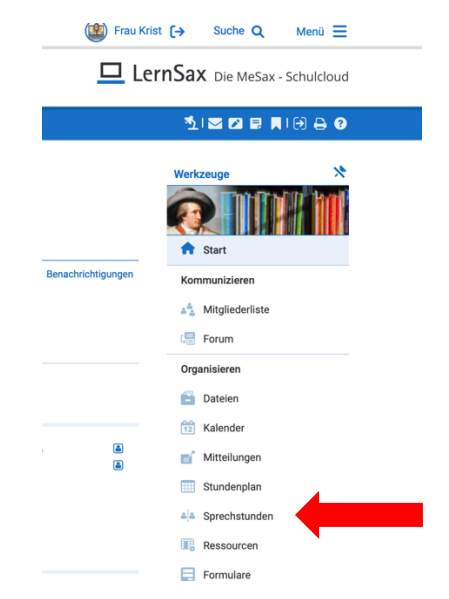

4. Wählen Sie "Fachlehrersprechtag" und dann die Lehrkraft aus, mit der Sie ein Gespräch wünschen.

| DrSalvador- Allende-O:                                                                            |              |                           |                  |              |
|---------------------------------------------------------------------------------------------------|--------------|---------------------------|------------------|--------------|
|                                                                                                   | Sprechstu    | Inden                     |                  |              |
| Sprechstunden                                                                                     |              |                           |                  |              |
| Auswahl Nicht zugeordnet                                                                          | Auswah 🔽     | V Nicht zugeordnet        |                  |              |
|                                                                                                   |              | Fachlehrersprechtag       |                  |              |
| Bitte wahlen Sie eine Person.                                                                     | Bitte wähler | n Sie eine Person.        |                  |              |
| Die Sprechstunden erleichtern Ihnen die Planun<br>Organisation eines Elternsprechtags. Das Zeitre |              |                           |                  |              |
| und zugeoranet werden.                                                                            | Auswahl      | Fachlehrersprechtag ~     | ✓ Person wählen  |              |
|                                                                                                   |              |                           | Frau Dolinskaja  |              |
|                                                                                                   | Ditte        | - Ois size Demon          | Frau Holfeld     |              |
| Sprechstunden                                                                                     | Bitte wahle  | en Sie eine Person.       | Frau Hrytskevych |              |
|                                                                                                   | _            |                           | Frau John        |              |
|                                                                                                   | Die Sprech   | stunden erleichtern Ihnen | Frau Jurenz      | tunden und   |
|                                                                                                   | Organisatio  | on eines Elternsprechtags | Frau Krist       | definiert we |
| Auswahi Fachienrersprechtag V Person wahlen V                                                     | und zugeor   | rdnet werden.             | Frau Lieber      |              |

- 6. Suchen Sie ein freies Zeitfenster und buchen Sie einen Termin.
  - Bereits gebuchte Zeitfenster erscheinen blau hinterlegt.
  - Freies Zeitfenster kann über die Stiftfunktion gebucht werden.
  - Tragen Sie ggf. in die Kurzbeschreibung den Anlass ein.
  - Zum Abschluss klicken Sie auf "Person buchen".

| Sprechstund                                | len        |     | Person buchen                      | 0                                   | <b>₽ ⊘ ×</b> | 멷 |
|--------------------------------------------|------------|-----|------------------------------------|-------------------------------------|--------------|---|
|                                            |            |     | Person                             | Frau Krist                          |              | h |
| Auswahl Fachlehrersprechtag ~ Frau Krist ~ |            |     | Beschreibung                       | Zimmer 212                          |              |   |
|                                            |            | 3 B | Kategorie                          | Fachlehrersprechtag                 |              |   |
|                                            |            |     | Woche                              | KW 47/2023: 20.11.2023 - 26.11.2023 |              |   |
| Uhrzeit                                    | 23.11.2023 |     | KW 4                               | 7/2023: 20.11.2023 - 26.11.2023     |              |   |
| 16:30 - 16:50                              |            |     | Uhrzeit                            | Do                                  | · P          |   |
|                                            | it         |     | 16:30 - 16:50                      |                                     |              |   |
| 16:50 - 17:10 💊                            |            |     | 16:50 - 17:10                      |                                     |              |   |
|                                            |            |     | 17:10 - 17:30                      |                                     |              |   |
|                                            |            |     |                                    | 17:30 - 17:50                       |              |   |
| 17:10 - 17:30                              |            |     | 17:50 - 18:10                      |                                     | L            |   |
|                                            |            |     | 18:10 - 18:30                      |                                     | Ŀ            |   |
| 17:30 - 17:50 🔨                            |            |     | 18:30 - 18:50                      |                                     |              |   |
|                                            |            |     | 18:50 - 19:10                      |                                     |              |   |
|                                            |            |     |                                    | 19:10 - 19:30                       |              |   |
| 17:50 - 18:10                              | <b>N</b>   |     | Kurzbeschreibung (max. 40 Zeichen) |                                     |              |   |
| 18:10 - 18:30                              | <b>N</b>   |     |                                    |                                     |              |   |
|                                            | 1          |     | Person buche                       | en                                  | đ            | 1 |

Ihre Buchung ist nun verbindlich eingetragen und kann nur von Ihnen wieder storniert werden.

## Hinweis zum Datenschutz

Nur die ausgewählte Lehrkraft sieht die Details (Name des Kindes und Kurzbeschreibung) zur Buchung.

Für alle anderen Personen wird ein bereits gebuchtes Zeitfenster nur als "gebucht" angezeigt.

Viel Erfolg bei der Buchung!

Mit freundlichen Grüßen

Die Lehrer der Dr.- Salvador- Allende Oberschule Bautzen